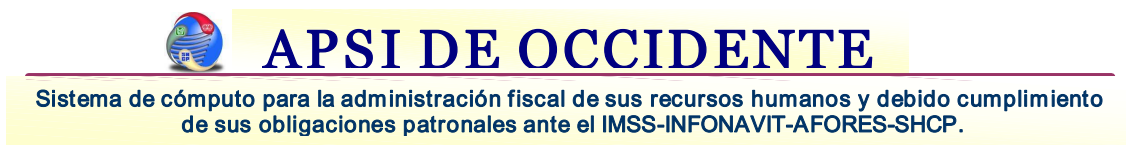

### Procedimiento de Ajuste Anual.

Procedimiento:

1. Del Menú Principal elija la Función Y, aparecerá una ventana con toda la información de importes acumulados de trabajadores vigentes y dados de baja.

En la parte superior derecha, ubíquese en el icono denominado AUDITOR DE ACUMULADOS (rostro con cubos), selecciónelo con un clic del mouse para accesar a los acumulados por periodos nominales de todo el año.

Se exhibirán las siguientes opciones:

A) Mostrar en pantalla las nominas cerradas y sus importes

B) Solo Las nominas cerradas para elegir póliza(s) a consultar Elija la opción A

| Archivo Acumulados Repo | ortes Reconst    | ruir Infor | macion              |              |                             |                    |                                 |                        |                        |            |               |      |
|-------------------------|------------------|------------|---------------------|--------------|-----------------------------|--------------------|---------------------------------|------------------------|------------------------|------------|---------------|------|
| Salir Nvo. Conce        | pto Elim. Conc   | epto Mod   | Concepto            | Reportes     | Reconstruir<br>Acum de Trab | Reconst<br>Caja Al | Acum<br>de Fdo<br>y/o<br>horros | Importar<br>Acumulados | Exportar<br>Acumulados | Auditor &  | Audito Fiscal | F-37 |
| Codigo : 115 Ca         | italogo Non      | Auditor    | · de acumula        | dos          |                             | ?×                 | : 21/02                         | /2002 Baja             | a: 📝                   |            |               |      |
| Percepciones            | Gravables        | Sepres     | entan en nantalla   | a las nómina | s cerradas en e             | laño               | r.u.                            | Ingresos otro:         | s patrones             |            |               |      |
| , 39,887.84             | , 36,599.3       | para su    | revisión y análisi  | s.<br>S.     | s conduds on o              | rano               | 0,683.34                        |                        | , 0.00                 |            |               |      |
| I.S.R. Cre              | edito al salario | Mostra     | r en pantalla las i | nominas cer  | radas y sus imp             | ortes              | social                          | Prev.Soc. Gra          | vada Prev.S            | pc. Exenta |               |      |
| , 3,909.85              | , , 0.0          |            |                     |              |                             |                    | , 0.00                          |                        | ).00                   | , , 0.00   |               |      |
| 1                       |                  | Solo las   | nominas cerrad      | as para eleg | ir póliza(s) a co           | nsultar            |                                 |                        |                        |            |               |      |
| Dias Faltas Per         | rmisos Susper    | _          |                     | C alir       |                             |                    |                                 | Ejercicio              | )                      |            |               |      |
| 105.00 0.00             | 0.00 0.0         |            |                     | linec        |                             |                    |                                 | 2008                   |                        |            |               |      |
|                         |                  |            |                     |              |                             |                    |                                 |                        |                        |            |               |      |
| Clave Concepto          | 1                | mporte     | Gravable            | Exento       | Varia.lmss                  | Dias               | Horas                           | Recibo                 | le + Exento            | Diferencia |               | _    |
| 4 SUELDO QUIN           | CENAL 29         | 580.00     | 29,580.00           | 0.00         | 0.00                        | 102.00             | 651.00                          | 29,580.00              | 29,580.00              | 0.00       |               |      |
| 17 PRIMA VACACI         | IONAL            | 496.50     | 0.00                | 496.50       | 0.00                        | 0.00               | 0.00                            | 496.50                 | 496.50                 | 0.00       |               |      |

- 2. Aparecerá una ventana con toda la información nominal, periodo por periodo, ahí debe comparar el importe neto de cada periodo contra el importe registrado en la póliza de contable, si hubiera diferencias deberá hacer lo siguiente.
  - a) Seleccione el periodo nominal con diferencia y dé un clic en el botón de la parte superior derecha que se llama POLIZA, se imprimirá la póliza nominal desglosada por conceptos para que pueda ubicar las diferencias en los conceptos nominales.

**APSI DE OCCIDENTE** 

Sistema de cómputo para la administración fiscal de sus recursos humanos y debido cumplimiento de sus obligaciones patronales ante el IMSS-INFONAVIT-AFORES-SHCP.

| Archive              | e Edición                               | Reportes                          | Reconstruir              | Ordenar                                                |                                                                |                                                |                     |                                                          |                                      |                                                           |                                                                      |
|----------------------|-----------------------------------------|-----------------------------------|--------------------------|--------------------------------------------------------|----------------------------------------------------------------|------------------------------------------------|---------------------|----------------------------------------------------------|--------------------------------------|-----------------------------------------------------------|----------------------------------------------------------------------|
| 4                    | Salir                                   | Actualiza                         | r Ing                    | orimir Póliz                                           | Generar<br>Archivo                                             | Editar                                         | Eliminer            | Reconstruir                                              | Acum. por<br>Empleado                |                                                           |                                                                      |
| Emp.                 | Mes                                     | Nomina                            | Periodo                  | Percepciones                                           | Deducciones                                                    | Neto a pagar                                   | Provisiones         | Trabajadores                                             | I.S.R.                               | Cred. Sal.                                                | Sueldos                                                              |
| 4                    | ENE08                                   | ORDQN/                            | 1                        | 73,299.31                                              | 26,134.32                                                      | 47,164.99                                      | 31,638.41           | 24.00                                                    | 3,359.34                             | 1,135.58                                                  | 48,937.69                                                            |
| 4                    | ENE08                                   | ORDMES                            | 1                        | 103,592.75                                             | 31,823.65                                                      | 71,769.10                                      | 21,698.92           | 6.00                                                     | 16,210.66                            | 173.89                                                    | 17,399.70                                                            |
| 4                    | ENE08                                   | ORDSEN                            | 1                        | 15,721.70                                              | 5,486.12                                                       | 10,235.58                                      | 5,754.48            | 10.00                                                    | 1,151.49                             | 209.87                                                    | 7,165.76                                                             |
| 4                    | ENE08                                   | ORDQN/                            | 2                        | 62,819.39                                              | 24,370.59                                                      | 38,448.80                                      | 33,544.74           | 23.00                                                    | 2,926.48                             | 1,256.76                                                  | 50,836.65                                                            |
| 4                    | ENE08                                   | OTRQN/                            | 2                        | 57,315.39                                              | 11,678.22                                                      | 45,637.17                                      | 23,356.44           | 0.00                                                     | 11,678.22                            | 0.00                                                      | 0.00                                                                 |
| 4                    | ENE08                                   | ORDSEN                            | 2                        | 13,546.80                                              | 5,134.82                                                       | 8,411.98                                       | 5,816.53            | 10.00                                                    | 754.37                               | 233.90                                                    | 7,165.76                                                             |
| 4                    | FEB08                                   | VALMES                            | 2                        | 8,108.00                                               | 0.00                                                           | 8,108.00                                       | 0.00                | 0.00                                                     | 0.00                                 | 0.00                                                      | 0.00                                                                 |
| 4                    | FEB08                                   | ORDMES                            | 2                        | 55,536.42                                              | 22,362.06                                                      | 33,174.36                                      | 21,368.50           | 7.00                                                     | 6,101.28                             | 718.25                                                    | 16,024.70                                                            |
| 4                    | ENE08                                   | ORDSEN                            | 3                        | 16,967.01                                              | 5,181.06                                                       | 11,785.95                                      | 5,529.74            | 10.00                                                    | 1,451.31                             | 193.99                                                    | 7,165.76                                                             |
| 4                    | FEB08                                   | ORDQN/                            | 3                        | 61,548.17                                              | 23,676.50                                                      | 37,871.67                                      | 31,440.10           | 23.00                                                    | 2,720.68                             | 1,410.18                                                  | 49,142.65                                                            |
| 4                    | FEB08                                   | VALQNA                            | 3                        | 22,240.00                                              | 0.00                                                           | 22,240.00                                      | 0.00                | 0.00                                                     | 0.00                                 | 0.00                                                      | 0.00                                                                 |
| 4                    | MAR08                                   | VALMES                            | 3                        | 4,280.00                                               | 0.00                                                           | 4,280.00                                       | 0.00                | 0.00                                                     | 0.00                                 | 0.00                                                      | 0.00                                                                 |
| 4                    | MAR08                                   | ORDMES                            | 3                        | 62,321.79                                              | 28,486.95                                                      | 33,834.84                                      | 25,307.40           | 11.00                                                    | 5,097.48                             | 569.31                                                    | 13,766.45                                                            |
| 4                    | ENE08                                   | ORDSEN                            | 4                        | 13,138.03                                              | 4,881.43                                                       | 8,256.60                                       | 6,046.94            | 10.00                                                    | 345.09                               | 204.08                                                    | 7,165.76                                                             |
| 4                    | FEB08                                   | OTRQN/                            | 4                        | 43,875.42                                              | 16,308.20                                                      | 27,567.22                                      | 0.00                | 0.00                                                     | 7,805.80                             | 0.00                                                      | 0.00                                                                 |
| 4                    | FEB08                                   | ORDQN/                            | 4                        | 60,366.06                                              | 26,782.19                                                      | 33,583.87                                      | 29,413.66           | 23.00                                                    | 3,224.23                             | 965.76                                                    | 48,744.04                                                            |
|                      |                                         | 1                                 | Totales                  | 0.00                                                   | 0.00                                                           | 0.00                                           | 0.00                | 0.00                                                     | 0.00                                 | 0.00                                                      | 0.00                                                                 |
| <                    |                                         |                                   |                          |                                                        |                                                                | 10                                             |                     |                                                          |                                      |                                                           | 1                                                                    |
| Clave                | Acum.Re                                 | eales                             | Im                       | porte Grava                                            | ble Exente                                                     | Dias                                           | Horas 🖾             | Clave Acum.Esp                                           | erados                               | Importe Gra                                               | avable Exento                                                        |
| 1                    | SUELDO                                  | SEMANAL                           | 104.4                    | 15.36 104.415                                          | .36 0.00                                                       | 1.020.00                                       | 6,540,00            | 1 SUELDO                                                 | SEMANAL 10                           | 4,415.36 104.4                                            | 15.36 0.00                                                           |
| 4                    | SUELDO                                  |                                   | IA 330,2                 | 54.14 330,254                                          | .14 0.00                                                       | 2,234.00                                       | 14,263.00           | 4 SUELDO                                                 | QUINCENA 33                          | 0,254.14 330,2                                            | 254.14 0.00                                                          |
| 5                    | SUELDO                                  | MENSUAL                           | 47,1                     | 90.85 47,190                                           | 0.85 0.00                                                      | 488.00                                         | 3,095.00            | 5 SUELDO                                                 | MENSUAL 4                            | 7,190.85 47,1                                             | 90.85 0.00                                                           |
| 14                   | PERCE                                   | CION FOR                          | Z 4                      | 70.41 0                                                | .00 470.4                                                      | 37.00                                          | 0.00                | 14 PERCEPO                                               | CION FORZ                            | 470.41                                                    | 0.00 470.41                                                          |
| 16                   | AGUINA                                  | LDO ANUAL                         | 1,2                      | 91.60 0                                                | 1,291.60                                                       | 9.92                                           | 0.00                | 16 AGUINALE                                              | DO ANUAL                             | 1,291.60                                                  | 0.00 1,291.60                                                        |
| 17                   | PRIMAV                                  | ACACIONA                          | L 21,04                  | 43.65 7,884                                            | 13,159.30                                                      | 172.60                                         | 0.00                | 17 PRIMA VA                                              | CACIONAL 2                           | 1,043.65 7,8                                              | 84.35 13,159.30                                                      |
| 30                   | VAC DIS                                 | FRUTADAS                          | 46,7                     | 64.41 46,764                                           | .41 0.00                                                       | 172.60                                         | 0.00                | 30 VAC DISF                                              | RUTADAS 4                            | 6,764.41 46,7                                             | 64.41 0.00                                                           |
| 31                   | VALES E                                 | E DESPEN                          | 15 74,7:                 | 38.00 1,147                                            | .34 73,593.73                                                  | 2,530.00                                       | 0.00                | 31 VALES DE                                              | DESPENS 7                            | 4,738.00 1,1                                              | 47.34 73,593.73                                                      |
| 16<br>17<br>30<br>31 | AGUINA<br>PRIMA V<br>VAC DIS<br>VALES D | LDO ANUAL<br>ACACIONA<br>FRUTADAS | L 21,0<br>46,7<br>5 74,7 | 91.60 (0<br>43.65 7,884<br>64.41 46,764<br>38.00 1.147 | 0.00 1,291.60<br>1.35 13,159.30<br>1.41 0.00<br>1.34 73,593.72 | 9.92<br>172.60<br>172.60<br>172.60<br>2.530.00 | 0.00 0.00 0.00 0.00 | 16 AGUINALE<br>17 PRIMA VA<br>30 VAC DISF<br>31 VALES DE | CACIONAL 2<br>RUTADAS 4<br>DESPENS 7 | 1,291.60<br>1,043.65 7,8<br>6,764.41 46,7<br>4,738.00 1.1 | 0.00 1,291.60<br>384.35 13,159.30<br>764.41 0.00<br>147.34 73.593.73 |

- b) Una vez ubicadas las diferencias, deberá corregirlas (modificando, eliminando o agregando conceptos), para lo cual utilizará el icono **EDITAR** de la parte superior derecha.
- c) Se visualizará una pequeña ventana conteniendo todos los conceptos de percepciones, deducciones y provisiones de cada empleado, que se pagaron en esa nomina (el código o numero de empleado se exhibirá tantas veces como conceptos nominales haya tenido el trabajador), en la parte inferior encontrará las diferentes opciones que puede utilizar para este fin, mediante botones de AGREGAR, MODIFICAR, ELIMINAR, IMPRIMIR, BUSCAR Y VER RECIBO NOMINAL y que le servirán para cuadrar la información de la nomina, al concluir, elija TERMINAR para regresar al Menú de periodos nominales anuales.

| Codigo Nombre |                |            | At          | filiacion   | R.F.C.          |               |        |
|---------------|----------------|------------|-------------|-------------|-----------------|---------------|--------|
| 115           | 5 RODRIGUEZ BE | SUE        | 3           | 301835780-7 | ROBJ-830721-2K4 |               |        |
| 14:           | PENA PONCE S   | AUL        |             | 3           | 398803395-8     | PEPS-801001-1 | 25     |
| 177           | SERRANO DOR    | AME RIGOBE | RTO         | 3           | 591691640-2     | SEDR-690710-L | .C4    |
| 10            |                |            |             |             |                 |               |        |
| ercepc        | iones :        |            |             | Deducc      | iones :         |               |        |
| Clave         | Concepto       | Importe    | avable      | Clave       | Concepto        | Importe       | ıble   |
| 4             | SUELDO QUI     | 4,350.00   | 350.00      | 101         | RET. EYM AR     | 19.36         | 1.00   |
| 37            | PREMIO PUN     | 435.00     | 435.00      | 102         | RET. EYM AR     | 15.66         | 1.00   |
| 38            | PREMIO ASIS    | 435.00     | 435.00      | 103         | RET. EYM AR     | 12.91         | 1.00   |
|               |                |            |             | 104         | RET. IV ART     | 32.27         | 1.00   |
|               |                |            |             | 105         | RET. CV AR      | 58.08         | 1.00   |
|               |                |            |             | 112         | CREDITO INF     | 617.41        | 1.00   |
|               |                |            |             | 113         | SEGURO DAI      | 8.00          | 1.00   |
|               | U.             |            |             |             | 0               |               |        |
|               |                |            |             | Una da      |                 |               | -      |
| al perc       | epciones : 🛛 📿 | 5,220.00 T | otal deduce | ciones : 🛛  | , 2,300.35      | Neto:         | , 2,91 |

## **APSI DE OCCIDENTE**

Sistema de cómputo para la administración fiscal de sus recursos humanos y debido cumplimiento de sus obligaciones patronales ante el IMSS-INFONAVIT-AFORES-SHCP.

- d) Repita los pasos anteriores tantas veces como requiera hasta dejar perfectamente cuadrados sus importes nominales contra registros contables.
- e) Habiendo concluido las correcciones nominales, elija el icono del CUBO AZUL para reconstruir los acumulados anuales con la información anterior, y al terminar, elija la opción ACTUALIZA (icono de la FLECHA AZUL) para actualizar e igualar la información mensual con la anual.
- 3. Seleccione el botón ACU/TRA (último icono), para regresar a la pantalla principal de la Función –Y-, y ya aquí, elija el icono del CUBO AZUL para reconstruir la información anual de cada empleado con los datos corregidos anteriormente (RECONSTRUIR A TODOS LOS EMPLEADOS).

#### ASOCIACION DE CONCEPTOS NOMINALES PARA LA FORMA 37 Y GENERACION DEL ARCHIVO DEL SAT

Con la modificación a la forma 37 "Constancias de sueldos, salarios, viáticos conceptos asimilados y crédito al salario" se necesita asociar los conceptos nominales con su renglón correspondiente, así no haya errores en las constancias.

Para poder realizar este proceso, se debe tener cuadrado los importes de nomina y hecho el calculo del ajuste anual.

Esto lo deben aplicar en todas las empresas que vaya a presentar su declaración informativa de sueldos.

Procedimiento:

1. Del Menú Principal elija la Función Y, En la parte superior derecha, ubíquese en el penúltimo icono denominado **SAT**, hacer clic y aparecerá una ventana con los conceptos nominales de lado derecho y de lado izquierdo las listas de los reglones para el anexo 01.

|                                                                                                    | mulados R                                                                                                    | leportes Re                                                                                                    | construir Info                                                                                                    | ormación                                                                                                    |                                                                                                    | 1 Contraction                                                              |                                                                      |                                                                                                    |                                                                                                    |                                                                                                    |                                                                            |               |      |   |
|----------------------------------------------------------------------------------------------------|----------------------------------------------------------------------------------------------------|----------------------------------------------------------------------------------------------------|----------------------------------------------------------------------------------------------------|----------------------------------------------------------------------------------------------------|----------------------------------------------------------------------------------------------------|----------------------------------------------------------------------------|----------------------------------------------------------------------|----------------------------------------------------------------------------------------------------|----------------------------------------------------------------------------------------------------|----------------------------------------------------------------------------------------------------|----------------------------------------------------------------------------|---------------|------|---|
| Salir                                                                                                    | Nvo. C                                                                                                    | oncepto Elim                                                                                                    | Concepto Mo                                                                                                    | d. Concepto                                                                                                    | Reportes                                                                                                    | Reconstruir<br>Acum de Trat                                                | Reconst                                                              | Acum<br>de Fdo<br>y/o<br>horros                                                                                                    | Importar<br>Acumulados                                                                                                    | Exportar<br>Acumulados                                                                                                    | Auditor a                                                                  | Audito Fiscal | F-37 |   |
| Codigo :                                                                                                    | 13201                                                                                                    | Catalogo                                                                                                    | Nombre :                                                                                                    |                                                                                                    |                                                                                                    |                                                                            | Fecha alta                                                           | : 01/12                                                                                                    | /2005 Baja                                                                                                    | a: 77                                                                                                    |                                                                            |               |      |   |
| Percepcio                                                                                                    | ones                                                                                                    | Gravable                                                                                                    | s                                                                                                    | Exentos                                                                                                    | Difere                                                                                                    | encia                                                                      | Base P.                                                              | T.U.                                                                                                    | Ingresos otro                                                                                                    | s patrones                                                                                                    |                                                                            |               |      |   |
| 69                                                                                                    | 9,161.33                                                                                                    | , 65,                                                                                                    | 497.38                                                                                                    | , 3,663.00                                                                                                    | 1                                                                                                    | 0.95                                                                       | . 5                                                                  | 4,597.27                                                                                                    |                                                                                                    | . 0.00                                                                                                    |                                                                            |               |      |   |
| ISB                                                                                                    |                                                                                                    | Credito al sa                                                                                                    | lario Si                                                                                                    | bsidio acred                                                                                                    | CASI                                                                                                    | tablas                                                                     | Prevision -                                                          | social                                                                                                    | Prev Soc. Gra                                                                                                    | vada Prev S                                                                                                    | oc Exenta                                                                  |               |      |   |
|                                                                                                    | 9 686 58                                                                                                    | oreante ar es                                                                                                    | 0.00                                                                                                    | 0.00                                                                                                    |                                                                                                    | 0.00                                                                       |                                                                      | 0.00                                                                                                    |                                                                                                    |                                                                                                    | 0.00                                                                       |               |      |   |
|                                                                                                    |                                                                                                    |                                                                                                    |                                                                                                    |                                                                                                    |                                                                                                    |                                                                            |                                                                      |                                                                                                    |                                                                                                    |                                                                                                    |                                                                            |               |      |   |
| Dias                                                                                                    | Faltas                                                                                                    | Permisos 5                                                                                                    | uspen. Paro                                                                                                    | Tec. Inc. H.T.                                                                                                    | Inc. E.G.                                                                                                    | Inc. Mat.                                                                  |                                                                      |                                                                                                    | Ejercicio                                                                                                    |                                                                                                    |                                                                            |               |      |   |
| 105.00                                                                                                    | 0.00                                                                                                    | 0.00                                                                                                    | 0.00                                                                                                    | 0.00 0.00                                                                                                    | 0.00                                                                                                    | 0.00                                                                       |                                                                      |                                                                                                    | 2008                                                                                                    |                                                                                                    |                                                                            |               |      |   |
|                                                                                                    |                                                                                                    |                                                                                                    |                                                                                                    |                                                                                                    |                                                                                                    |                                                                            |                                                                      |                                                                                                    |                                                                                                    |                                                                                                    |                                                                            |               |      |   |
|                                                                                                    |                                                                                                    |                                                                                                    | and the second second second second second second second second second second second second second second second                   | · · · ·                                                                                                    |                                                                                                    | Contractor and the second second                                           | -                                                                    | Contraction of the local division of the local division of the loc |                                                                                                    |                                                                                                    |                                                                            |               |      |   |
| Clave Co                                                                                                    | incepto                                                                                                    | _                                                                                                    | Importe                                                                                                    | Gravable                                                                                                    | Exento                                                                                                    | Varia.lmss                                                                 | Dias                                                                 | Horas                                                                                                    | Recibo                                                                                                    | le + Exento                                                                                                    | Diferencia                                                                 |               | _    | _ |
| Clave Co<br>4 SU                                                                                                    | incepto<br>JELDO QU                                                                                                    | JINCENAL                                                                                                    | Importe<br>51,902.89                                                                                                    | Gravable<br>51,902.89                                                                                                    | Exento<br>0.00                                                                                                    | Varia.lmss<br>0.00                                                         | Dias<br>101.00                                                       | Horas<br>648.00                                                                                                    | Recibo<br>51,902.89                                                                                                    | le + Exento<br>51,902.89                                                                                                    | Diferencia<br>0.00                                                         |               |      |   |
| Clave Co<br>4 SU<br>17 PR                                                                                                 | incepto<br>JELDO QU<br>RIMA VAC                                                                                                    | JINCENAL<br>ACIONAL                                                                                                    | Importe<br>51,902.89<br>1,212.47                                                                                                   | Gravable<br>51,902.89<br>469.97                                                                                                    | Exento<br>0.00<br>742.50                                                                                            | Varia.lmss<br>0.00<br>0.00                                                 | Dias<br>101.00<br>0.00                                               | Horas<br>648.00<br>0.00                                                                                                    | Recibo<br>51,902.89<br>1,212.47                                                                                                   | le + Exento<br>51,902.89<br>1,212.47                                                                                                   | Diferencia<br>0.00<br>0.00                                                 |               |      |   |
| Clave Co<br>4 SU<br>17 PR<br>30 VA                                                                                        | incepto<br>JELDO QU<br>RIMA VAC<br>NC DISFRU                                                                                                    | JINCENAL<br>ACIONAL<br>JTADAS                                                                                                    | Importe<br>51,902.89<br>1,212.47<br>2,694.38                                                                                       | Gravable<br>51,902.89<br>469.97<br>2,694.38                                                                                          | Exento<br>0.00<br>742.50<br>0.00                                                                                    | Varia.lmss<br>0.00<br>0.00<br>0.00                                         | Dias<br>101.00<br>0.00<br>4.00                                       | Horas<br>648.00<br>0.00<br>0.00                                                                                                    | Recibo<br>51,902.89<br>1,212.47<br>2,694.38                                                                                       | le + Exento<br>51,902.89<br>1,212.47<br>2,694.38                                                                                       | Diferencia<br>0.00<br>0.00<br>0.00                                         |               |      |   |
| Clave Co<br>4 SU<br>17 PR<br>30 VA<br>31 VA                                                                               | Incepto<br>JELDO QU<br>RIMA VAC<br>NC DISFRU<br>NLES DE E                                                                                           | JINCENAL<br>ACIONAL<br>JTADAS<br>DESPENS.                                                                                                    | Importe<br>51,902.89<br>1,212.47<br>2,694.38<br>2,970.95                                                                           | Gravable<br>51,902.89<br>469.97<br>2,694.38<br>49.50                                                                                 | Exento<br>0.00<br>742.50<br>0.00<br>2,920.50                                                                        | Varia.lmss<br>0.00<br>0.00<br>0.00<br>69.69                                | Dias<br>101.00<br>0.00<br>4.00<br>0.00                               | Horas<br>648.00<br>0.00<br>0.00<br>0.00                                                                                                    | Recibo<br>51,902.89<br>1,212.47<br>2,694.38<br>2,970.95                                                                           | le + Exento<br>51,902.89<br>1,212.47<br>2,694.38<br>2,970.00                                                                           | Diferencia<br>0.00<br>0.00<br>0.00<br>0.95                                 |               |      |   |
| Clave Co<br>4 SU<br>17 PR<br>30 VA<br>31 VA<br>37 PR                                                                      | INCEPTO<br>JELDO QU<br>RIMA VAC<br>AC DISFRU<br>ALES DE E<br>REMIO PU                                                                               | JINCENAL<br>ACIONAL<br>JTADAS<br>DESPENS.<br>INTUALID,                                                                                        | Importe<br>51,902.89<br>1,212.47<br>2,694.38<br>2,970.95<br>5,190.32                                                               | Gravable<br>51,902.89<br>469.97<br>2,694.38<br>49.50<br>5,190.32                                                                     | Exento<br>0.00<br>742.50<br>0.00<br>2,920.50<br>0.00                                                                | Varia.Imss<br>0.00<br>0.00<br>0.00<br>69.69<br>0.00                        | Dias<br>101.00<br>0.00<br>4.00<br>0.00<br>0.00                       | Horas<br>648.00<br>0.00<br>0.00<br>0.00<br>0.00                                                                                                    | Recibo<br>51,902.89<br>1,212.47<br>2,694.38<br>2,970.95<br>5,190.32                                                               | le + Exento<br>51,902.89<br>1,212.47<br>2,694.38<br>2,970.00<br>5,190.32                                                               | Diferencia<br>0.00<br>0.00<br>0.00<br>0.95<br>0.00                         |               |      |   |
| Clave Co<br>4 SU<br>17 PR<br>30 VA<br>31 VA<br>37 PR<br>38 PR                                                             | INCEPTO<br>JELDO QU<br>RIMA VAC<br>AC DISFRU<br>LES DE E<br>REMIO PU<br>REMIO AS                                                                    | JINCENAL<br>ACIONAL<br>JTADAS<br>DESPENS.<br>INTUALID,<br>ISTENCIA                                                                            | Importe<br>51,902.89<br>1,212.47<br>2,694.38<br>2,970.95<br>5,190.32<br>5,190.32                                                   | Gravable<br>51,902.89<br>469.97<br>2,694.38<br>49.50<br>5,190.32<br>5,190.32                                                         | Exento<br>0.00<br>742.50<br>0.00<br>2,920.50<br>0.00<br>0.00                                                        | Varia.Imss<br>0.00<br>0.00<br>0.00<br>69.69<br>0.00<br>0.00                | Dias<br>101.00<br>0.00<br>4.00<br>0.00<br>0.00<br>0.00               | Horas<br>648.00<br>0.00<br>0.00<br>0.00<br>0.00<br>0.00                                                                                                    | Recibo<br>51,902.89<br>1,212.47<br>2,694.38<br>2,970.95<br>5,190.32<br>5,190.32                                                   | le + Exento<br>51,902.89<br>1,212.47<br>2,694.38<br>2,970.00<br>5,190.32<br>5,190.32                                                   | Diferencia<br>0.00<br>0.00<br>0.00<br>0.95<br>0.00<br>0.00                 |               |      |   |
| Clave Co<br>4 SU<br>17 PR<br>30 VA<br>31 VA<br>37 PR<br>38 PR<br>101 RE                                                   | INCEPTO<br>JELDO QU<br>RIMA VAC<br>AC DISFRU<br>LES DE E<br>REMIO PU<br>REMIO AS<br>ET, EYM 4                                                       | JINCENAL<br>ACIONAL<br>JTADAS<br>DESPENS.<br>INTUALID,<br>ISTENCIA<br>ART. 25                                                                 | Importe<br>51,902.89<br>1,212.47<br>2,694.38<br>2,970.95<br>5,190.32<br>5,190.32<br>224.85                                         | Gravable<br>51,902.89<br>469.97<br>2,694.38<br>49.50<br>5,190.32<br>5,190.32<br>0.00                                                 | Exento<br>0.00<br>742.50<br>0.00<br>2,920.50<br>0.00<br>0.00<br>224.85                                              | Varia.Imss<br>0.00<br>0.00<br>69.69<br>0.00<br>0.00<br>0.00                | Dias<br>101.00<br>0.00<br>4.00<br>0.00<br>0.00<br>0.00<br>0.00       | Horas<br>648.00<br>0.00<br>0.00<br>0.00<br>0.00<br>0.00<br>0.00                                                                                                    | Recibo<br>51,902.89<br>1,212.47<br>2,694.38<br>2,970.95<br>5,190.32<br>5,190.32<br>224.85                                         | le + Exento<br>51,902.89<br>1,212.47<br>2,694.38<br>2,970.00<br>5,190.32<br>5,190.32<br>224.85                                         | Diferencia<br>0.00<br>0.00<br>0.95<br>0.00<br>0.00<br>0.00                 |               |      |   |
| Clave Co<br>4 SU<br>17 PR<br>30 VA<br>31 VA<br>37 PR<br>38 PR<br>101 RE<br>102 RE                                         | Incepto<br>JELDO QU<br>RIMA VAC<br>AC DISFRU<br>LES DE E<br>REMIO PU<br>REMIO AS<br>ET. EYM 4                                                       | JINCENAL<br>ACIONAL<br>JTADAS<br>DESPENS,<br>INTUALID,<br>ISTENCIA<br>ART, 25<br>ART, 106 II                                                  | Importe<br>51,902.89<br>1,212.47<br>2,694.38<br>2,970.95<br>5,190.32<br>5,190.32<br>224.85<br>172.92                               | Gravable<br>51,902.89<br>469.97<br>2,694.38<br>49.50<br>5,190.32<br>5,190.32<br>0.00<br>0.00                                         | Exento<br>0.00<br>742.50<br>0.00<br>2,920.50<br>0.00<br>0.00<br>224.85<br>172.92                                    | Varia.Imss<br>0.00<br>0.00<br>69.69<br>0.00<br>0.00<br>0.00<br>0.00        | Dias<br>101.00<br>0.00<br>4.00<br>0.00<br>0.00<br>0.00<br>0.00<br>0. | Horas<br>648.00<br>0.00<br>0.00<br>0.00<br>0.00<br>0.00<br>0.00<br>0.00                                                                                                    | Recibo<br>51,902.89<br>1,212.47<br>2,694.38<br>2,970.95<br>5,190.32<br>5,190.32<br>224.85<br>172.92                               | le + Exento<br>51,902.89<br>1,212.47<br>2,694.38<br>2,970.00<br>5,190.32<br>5,190.32<br>224.85<br>172.92                               | Diferencia<br>0.00<br>0.00<br>0.95<br>0.00<br>0.00<br>0.00<br>0.00         |               |      |   |
| Clave Co<br>4 SU<br>17 PR<br>30 VA<br>31 VA<br>37 PR<br>38 PR<br>101 RE<br>102 RE<br>103 RE                               | Incepto<br>JELDO QU<br>RIMA VAC<br>AC DISFRU<br>LES DE E<br>REMIO PU<br>REMIO AS<br>ET. EYM 4<br>ET. EYM 4                                          | JINCENAL<br>ACIONAL<br>JTADAS<br>DESPENS,<br>INTUALID,<br>ISTENCIA<br>ART, 25<br>ART, 106 II<br>ART, 107 II                                   | Importe<br>51,902,89<br>1,212,47<br>2,694,38<br>2,970,95<br>5,190,32<br>5,190,32<br>224,85<br>172,92<br>149,89                     | Gravable<br>51,902.89<br>469.97<br>2,694.38<br>49.50<br>5,190.32<br>5,190.32<br>0.00<br>0.00<br>0.00                                 | Exento<br>0.00<br>742.50<br>0.00<br>2,920.50<br>0.00<br>0.00<br>224.85<br>172.92<br>149.89                          | Varia.Imss<br>0.00<br>0.00<br>69.69<br>0.00<br>0.00<br>0.00<br>0.00<br>0.0 | Dias<br>101.00<br>4.00<br>0.00<br>0.00<br>0.00<br>0.00<br>0.00<br>0. | Horas<br>648.00<br>0.00<br>0.00<br>0.00<br>0.00<br>0.00<br>0.00<br>0.00                                                                                                    | Recibo<br>51,902,89<br>1,212,47<br>2,694,38<br>2,970,95<br>5,190,32<br>5,190,32<br>224,85<br>172,92<br>149,89                     | le + Exento<br>51,902.89<br>1,212.47<br>2,694.38<br>2,970.00<br>5,190.32<br>5,190.32<br>224.85<br>172.92<br>149.89                     | Diferencia<br>0.00<br>0.00<br>0.95<br>0.00<br>0.00<br>0.00<br>0.00<br>0.00 |               |      |   |
| Clave Co<br>4 SU<br>17 PR<br>30 VA<br>31 VA<br>37 PR<br>38 PR<br>101 RE<br>102 RE<br>103 RE<br>104 RE                     | Incepto<br>JELDO QU<br>RIMA VAC<br>AC DISFRU<br>LLES DE E<br>REMIO AS<br>REMIO AS<br>ET. EYM 4<br>ET. EYM 4<br>ET. EYM 4<br>ET. EYM 4               | JINCENAL<br>ACIONAL<br>JTADAS<br>DESPENS.<br>INTUALID,<br>ISTENCIA<br>ART. 25<br>ART. 106 II<br>ART. 107 II<br>(T. 147                        | Importe<br>51.902.89<br>1,212.47<br>2,694.38<br>2,970.95<br>5,190.32<br>5,190.32<br>224.85<br>172.92<br>149.89<br>374.74           | Gravable<br>51,902.89<br>469.97<br>2,694.38<br>49.50<br>5,190.32<br>5,190.32<br>0,00<br>0,00<br>0,00<br>0,00                         | Exento<br>0.00<br>742.50<br>0.00<br>2,920.50<br>0.00<br>0.00<br>224.85<br>172.92<br>149.89<br>374.74                | Varia.Imss<br>0.00<br>0.00<br>69.69<br>0.00<br>0.00<br>0.00<br>0.00<br>0.0 | Dias<br>101.00<br>0.00<br>4.00<br>0.00<br>0.00<br>0.00<br>0.00<br>0. | Horas<br>648.00<br>0.00<br>0.00<br>0.00<br>0.00<br>0.00<br>0.00<br>0.00                                                                                                    | Recibo<br>51.902.89<br>1.212.47<br>2.694.38<br>2.970.95<br>5.190.32<br>5.190.32<br>224.85<br>172.92<br>149.89<br>374.74           | le + Exento<br>51,902.89<br>1,212.47<br>2,694.38<br>2,970.00<br>5,190.32<br>5,190.32<br>224.85<br>172.92<br>149.89<br>374.74           | Diferencia<br>0.00<br>0.00<br>0.95<br>0.00<br>0.00<br>0.00<br>0.00<br>0.00 |               |      |   |
| Clave Co<br>4 SU<br>17 PR<br>30 VA<br>31 VA<br>37 PR<br>38 PR<br>101 RE<br>102 RE<br>102 RE<br>103 RE<br>104 RE<br>105 RE | Incepto<br>JELDO QU<br>RIMA VAC<br>AC DISFRU<br>LLES DE E<br>REMIO PU<br>REMIO AS<br>ET. EYM 4<br>ET. EYM 4<br>ET. EYM 4<br>ET. IV AR               | JINCENAL<br>ACIONAL<br>JTADAS<br>DESPENS.<br>INTUALID,<br>ISTENCIA<br>ART, 25<br>ART, 106 II<br>ART, 107 II<br>(T. 147<br>RT, 168 II          | Importe<br>51,902.69<br>1,212.47<br>2,694.38<br>2,970.95<br>5,190.32<br>5,190.32<br>224.85<br>172.92<br>149.89<br>374.74<br>674.51 | Gravable<br>51,902.89<br>469.97<br>2,694.38<br>49.50<br>5,190.32<br>5,190.32<br>0.00<br>0.00<br>0.00<br>0.00<br>0.00                 | Exento<br>0.00<br>742.50<br>0.00<br>2,920.50<br>0.00<br>224.85<br>172.92<br>149.89<br>374.74<br>674.51              | Varia.Imss<br>0.00<br>0.00<br>69.69<br>0.00<br>0.00<br>0.00<br>0.00<br>0.0 | Dias<br>101.00<br>0.00<br>4.00<br>0.00<br>0.00<br>0.00<br>0.00<br>0. | Horas<br>648.00<br>0.00<br>0.00<br>0.00<br>0.00<br>0.00<br>0.00<br>0.00                                                                                                    | Recibo<br>51.902.89<br>1.212.47<br>2.694.38<br>2.970.95<br>5.190.32<br>5.190.32<br>224.85<br>172.92<br>149.89<br>374.74<br>674.51 | le + Exento<br>51,902,89<br>1,212,47<br>2,694,38<br>2,970,00<br>5,190,32<br>5,190,32<br>224,85<br>172,92<br>149,89<br>374,74<br>674,51 | Diferencia<br>0.00<br>0.00<br>0.95<br>0.00<br>0.00<br>0.00<br>0.00<br>0.00 |               |      |   |
| Clave Co<br>4 SU<br>17 PR<br>30 VA<br>31 VA<br>37 PR<br>38 PR<br>101 RE<br>102 RE<br>103 RE<br>103 RE<br>105 RE<br>125 CA | Incepto<br>JELDO QU<br>RIMA VAC,<br>AC DISFRU<br>REMIO PU<br>REMIO AS<br>ET. EYM A<br>ET. EYM A<br>ET. EYM A<br>ET. EYM A<br>ET. IV AR<br>ET. IV AR | JINCENAL<br>ACIONAL<br>JTADAS<br>DESPENS.<br>INTUALID,<br>ISTENCIA<br>ART, 25<br>ART, 106 II<br>ART, 107 II<br>(T, 147<br>RT, 168 II<br>HORBO | Importe<br>51,902,89<br>1,212,47<br>2,694,38<br>2,970,95<br>5,190,32<br>224,85<br>172,92<br>149,89<br>374,74<br>674,51<br>900,00   | Gravable<br>51,902,89<br>469.97<br>2,694.38<br>49.50<br>5,190.32<br>6,190.32<br>0.00<br>0.00<br>0.00<br>0.00<br>0.00<br>0.00<br>0.00 | Exento<br>0.00<br>742,50<br>0.00<br>2,920,50<br>0.00<br>2,24,85<br>172,92<br>149,89<br>3,74,74<br>6,74,51<br>900,00 | Varia.Imss<br>0.00<br>0.00<br>69.69<br>0.00<br>0.00<br>0.00<br>0.00<br>0.0 | Dias<br>101.00<br>0.00<br>4.00<br>0.00<br>0.00<br>0.00<br>0.00<br>0. | Horas<br>648.00<br>0.00<br>0.00<br>0.00<br>0.00<br>0.00<br>0.00<br>0.00                                                                                                    | Recibo<br>51,902,89<br>1,212,47<br>2,694,38<br>2,970,95<br>5,190,32<br>224,85<br>172,92<br>149,89<br>374,74<br>674,51<br>900,00   | le + Exento<br>51,902.89<br>1,212.47<br>2,694.38<br>2,970.00<br>5,190.32<br>224.85<br>172.92<br>149.89<br>374.74<br>674.51<br>900.00   | Diferencia<br>0.00<br>0.00<br>0.05<br>0.00<br>0.00<br>0.00<br>0.00<br>0.0  |               |      |   |

 MARIANO OTERO # 5733 Despacho 7
 FRACC. ARBOLEDAS
 ZAPOPAN, JAL
 C.P. 45070

 TEL:
 (33)
 36-34-85-32
 Y
 36-34-67-61
 www.apsigdl.com
 Correo Electrónico apsigdl@apsigdl.com
 PAG.3

# APSI DE OCCIDENTE

Sistema de cómputo para la administración fiscal de sus recursos humanos y debido cumplimiento de sus obligaciones patronales ante el IMSS-INFONAVIT-AFORES-SHCP.

La forma de asociar los conceptos es la siguiente:

- 2. Seleccionar el concepto nominal y en la parte superior de la ventana en la opción CONCEPTO ANEXO1 FORMA FISCAL 30 Y FORMA 37, capturar el renglón que le corresponde y hacer clic en el botón GRABAR, así sucesivamente hasta terminar toda la relación.
- 3. Al terminar todas las modificaciones hacer clic en el botón GRABAR CAMBIOS Y SALIR.

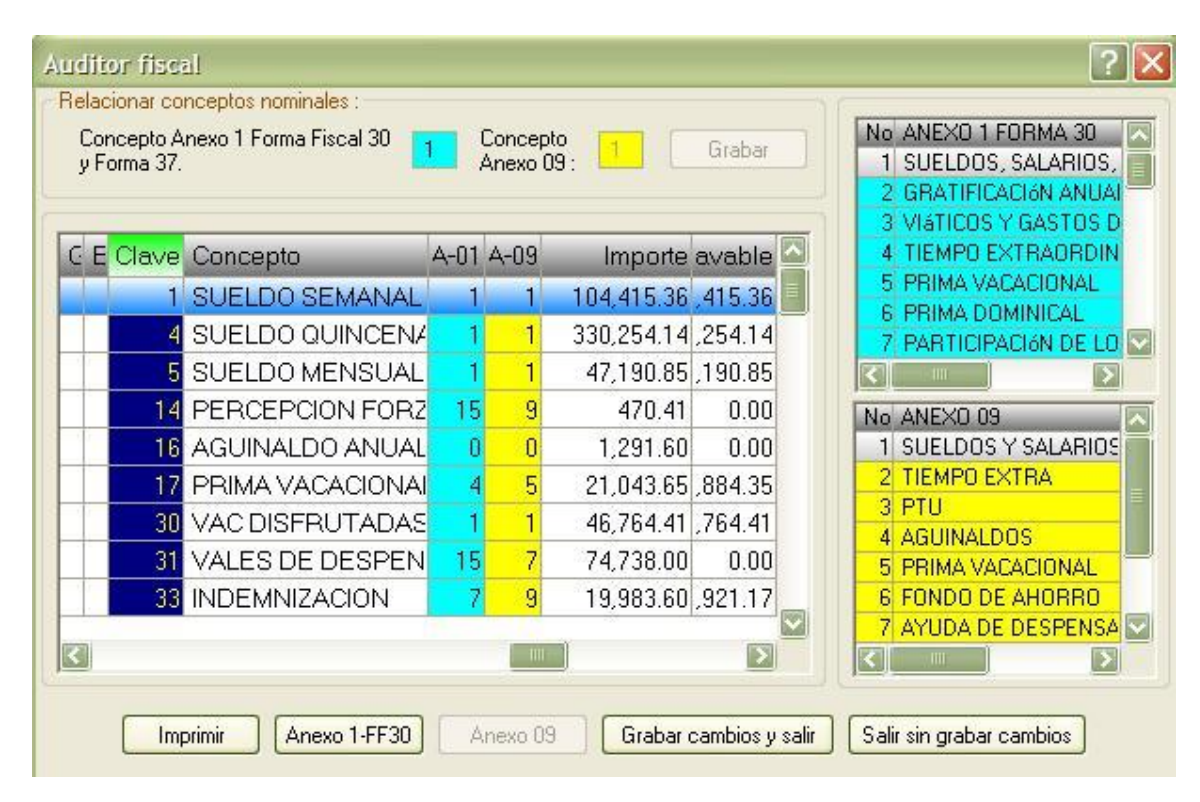

4. Clic en el Icono de RECONTRUIR EMPLEADOS, activar la opción de "Todos los Empleados" y algo opcional si se quiere reconstruir el gravable y el exento de los conceptos de aguinaldo, prima vacacional o PTU, clic en el botón Reconstruir.

#### IMPRESIÓN DE FORMAS 37 Y GENERACIÓN DEL ARCHIVO DEL SAT

5. Acceder a la **Función Z**, Seleccionar el año ejemplo (2007) de la pestaña de selección que se encuentra de lado derecho, clic en el icono de la "Calculadora", ya termino de calcular el ajuste se les recomienda que vuelvan a sacar su reporte del ajuste anual para verificar que tenga la misma información de cuando se hizo el ajuste.

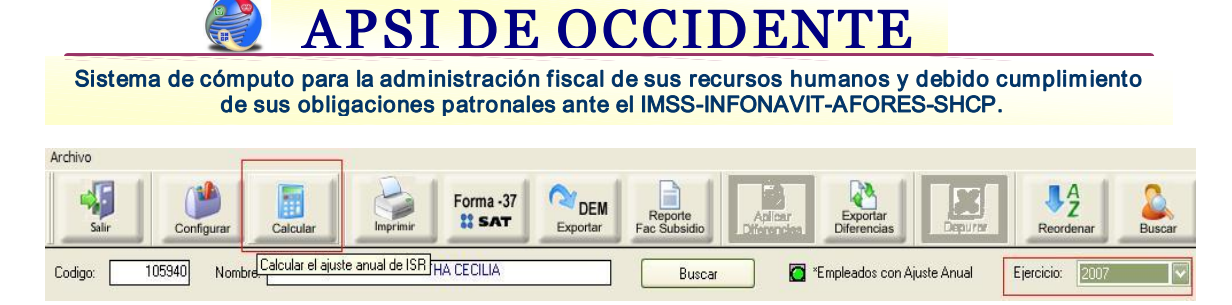

| npresión de                              | reportes anuales 🛛 💽                                                                 |
|------------------------------------------|--------------------------------------------------------------------------------------|
| Reportes y cons<br>Ajuste anual          | tancias:<br>de impuestos                                                             |
| Anexo 09 Re<br>*Sólo Person              | muneraciones por nivel de salario<br>as físicas con Act. Emps. del Régimen Gral.     |
| Relación de a<br>Diferencia<br>Devolució | ajustes anuales de impuestos<br>en contra del empleado<br>n/Compensación al empleado |
| Reporte ordenar                          | do por:                                                                              |
| 💿 Código (                               | 🔿 Nombre i O Depto. y código i O Depto. y nombre                                     |
|                                          | 🗌 Salto de página por depto.                                                         |
| Destino:                                 |                                                                                      |
| Impresora: \\SI                          | ERVIDORGDL\HP LaserJet P1005 (Grafica) 🛛 😭 🏈                                         |
| Archivo destino:                         |                                                                                      |
|                                          | Imprimir Cancelar                                                                    |
|                                          |                                                                                      |

Icono **"Formas 37 de SAT"**, es para generar la impresión de las constancias que se deben entregar a los trabajadores.

| Impresión de formas   | 37                                              | ? 🛛                 |
|-----------------------|-------------------------------------------------|---------------------|
| Representante legal:  |                                                 |                     |
| Nombre:               | R.F.C. k                                        | RP:                 |
| Zona geográfica: 🗛 🚺  | Entidad Federativa: 14. Jalisco                 | Días del mes: 30.00 |
| 🗰 🔲 Empleados vige    | ites: 🔍 🖞 🎶 🏬 亘 Empleados dados d               | le baja:Å↓ ∮↓       |
| Código Non            | ibre Código Nomb                                | re                  |
| 115                   |                                                 |                     |
| 142                   | 2079                                            |                     |
| 145                   | 20 - 32                                         |                     |
| 501                   |                                                 |                     |
| 502                   |                                                 |                     |
|                       |                                                 |                     |
| Fecha en que          | presento la declaración anual: 77 No. de folio: |                     |
| Destino:              | Archivo destino:                                |                     |
| Impresora: \\SERVIDOF | GDL\HP LaserJet P1005 (Grafica) 🛛 🥨             |                     |
|                       | Imprimir Salir                                  |                     |
|                       | Avance 0%                                       |                     |

Sistema de cómputo para la administración fiscal de sus recursos humanos y debido cumplimiento de sus obligaciones patronales ante el IMSS-INFONAVIT-AFORES-SHCP.

**APSI DE OCCIDENTE** 

Icono "DEM Exportar", Seleccionar la unidad donde se va a guardar el archivo, seleccionar la zona geográfica y la Entidad Federativa, clic en el botón de "Generar Archivo".

| xportar archivo para DEM                                                          | ? |
|-----------------------------------------------------------------------------------|---|
| Anexo 01 Forma fiscal 30 <ul> <li>A:</li> <li>B:</li> <li>Otra unidad:</li> </ul> |   |
| Zona geográfica:<br>Entidad Federativa: 14. Jalisco                               |   |
| Generar archivo Cancelar                                                          |   |
| Avance 0%                                                                         |   |

NOTA: Los errores que pudiera arrojar serian por tener mal el RFC del empleado, fecha de nacimiento errónea, asociación de conceptos errónea y que por lo tanto arroje valores negativos, debe tomar en cuenta, cuando asocien los conceptos nominales que no debe haber combinación de importes grabados con exentos.

Se deben corregir los errores y volver hacer el cálculo del ajuste anual para que tome las correcciones.